# Getting Started with OneAtlas

Thanks for using OneAtlas.

The following is a quick guide to get you started accessing and using the Living Library.

If you have any questions, please do not hesitate to reach out to your Sales Manager or to: technicalsupport@intelligence-airbus.com

> 40.437°N 23.642°W

> > 1111111

40.427°N

AIRBUS

23.642°

We are here to support - Your OneAtlas Team

# Login & Connect to your account:

oneatlas.airbus.com – Use Google Chrome for best performance

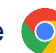

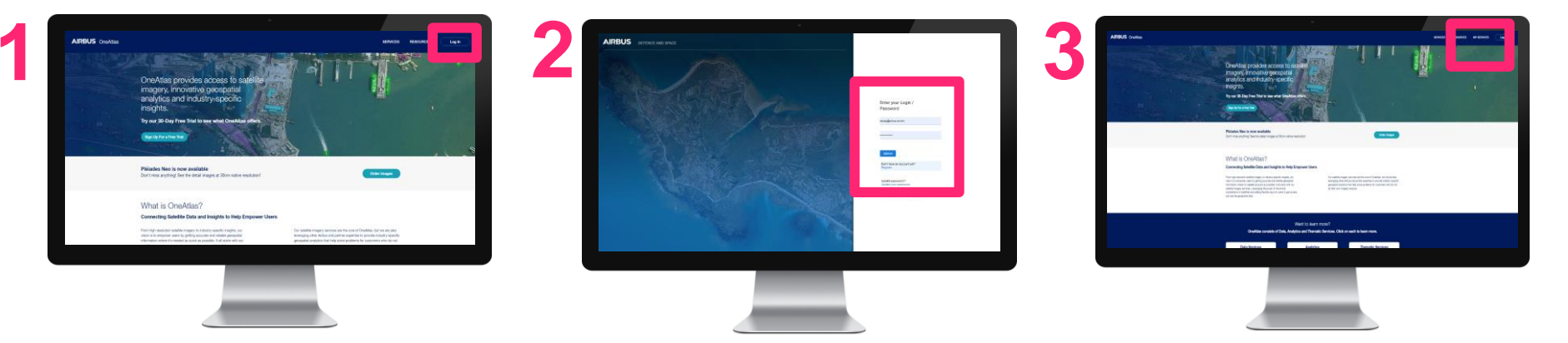

- Visit oneatlas.airbus.com and click "Log In" 1.
- Login to your Airbus account or register for an account 2.
- Click on "My Services" to access your dashboard 3.
- 4. From your dashboard, you can access and see service details. This includes: contract expiration date, order information and more.
- Select your Living Library contract 5.

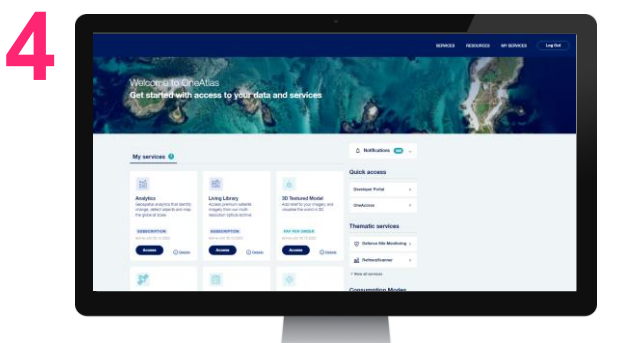

### **OneAtlas Data Interface: Main Features**

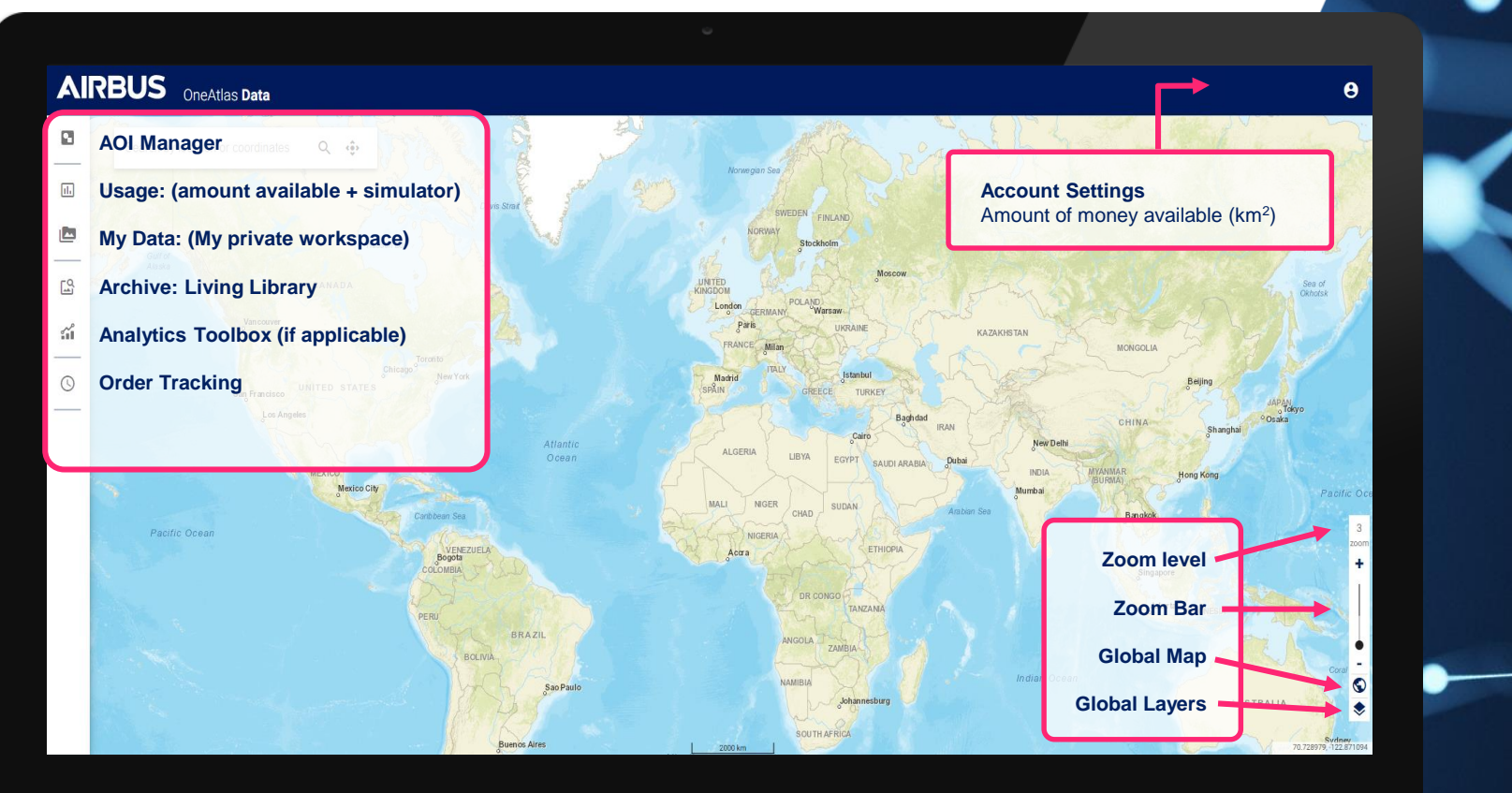

AIRBUS

# Step 1: Draw your AOI (Area of Interest)

Draw or import your AOI from the AOI manager

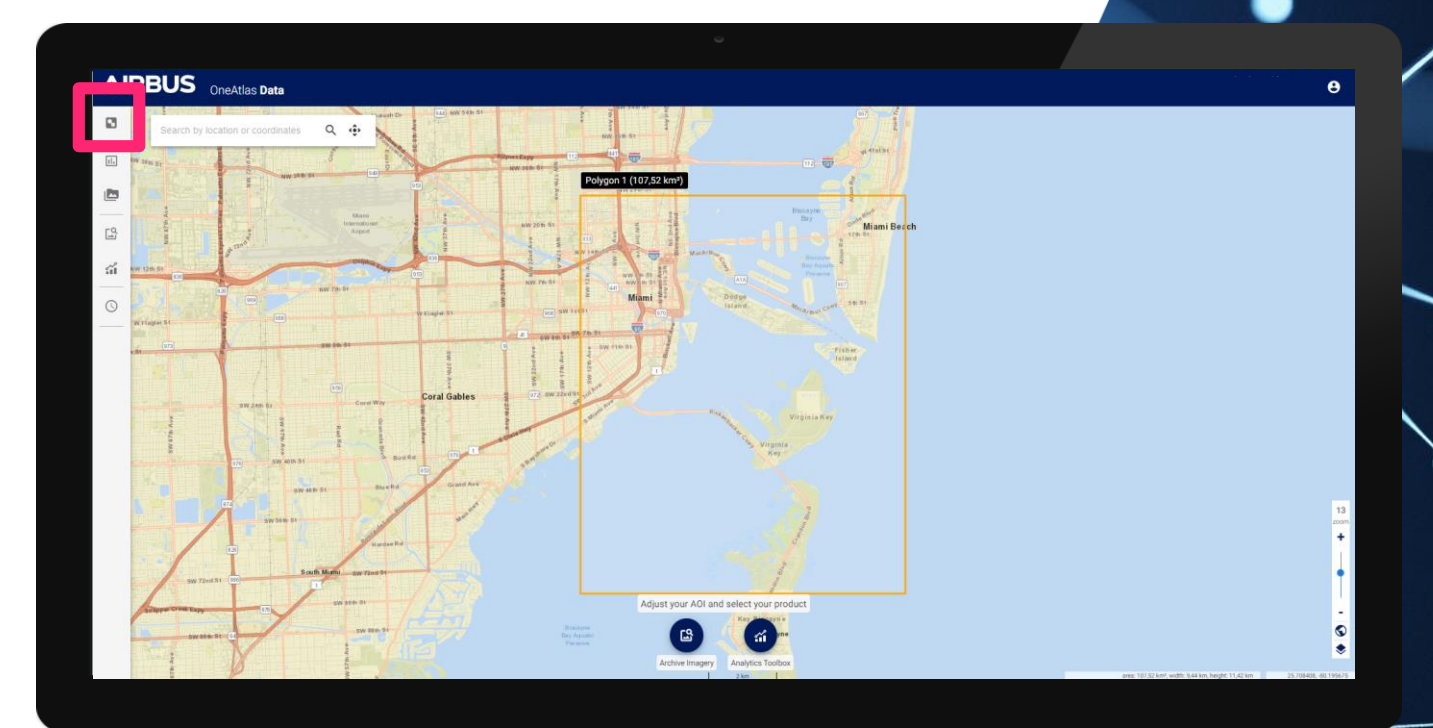

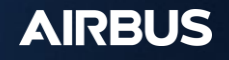

# **Step 2: Select Your Service**

Select the Archive Imagery Option

Note: if you have access to other services, those options will be shown here

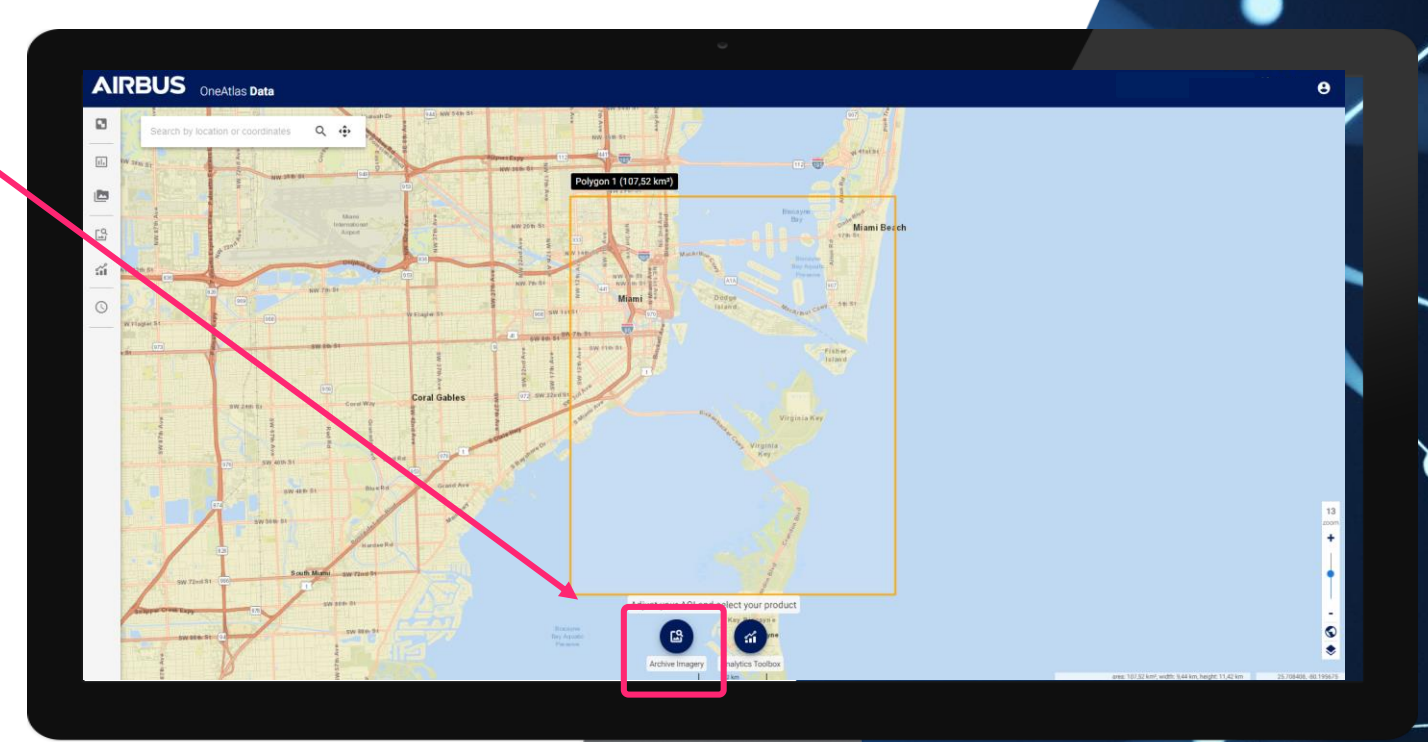

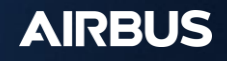

# **Living Library Menu**

# The Living Library includes 2 options:

#### 1. Living Library:

Selection of premium imagery (This imagery includes lower cloud cover and incidence angles). This imagery can be streamed or downloaded.

2. Extended Archive:

Disable the Living Library to access the full Pléiades Neo (30cm), Pléiades (50cm) and SPOT (1.5m) catalog. Imagery is available for streaming or download, but may take up to 48 hours to access via My Data Workspace.

| 0.5                                                 | m K 16" @0%                                                         |                                                              |           |                               |                                |            |             |                                                 |
|-----------------------------------------------------|---------------------------------------------------------------------|--------------------------------------------------------------|-----------|-------------------------------|--------------------------------|------------|-------------|-------------------------------------------------|
| 1                                                   | 7% covered (423.74 km²)                                             | •• # :                                                       | 1         |                               | Order Im                       | age        |             |                                                 |
| 22<br>1                                             | Jun 2022 1626 UTC<br>lades Nee                                      |                                                              |           | <i></i>                       |                                | - U -      |             |                                                 |
|                                                     | 3% covered (207.14 km²)                                             | )<br>()<br>()<br>()<br>()<br>()<br>()<br>()<br>()<br>()<br>( |           | <u>(</u> -)                   | Streamin                       | g Link (   | WMTS)       |                                                 |
| 20                                                  | Feb 2022 16:21 UTC                                                  |                                                              |           |                               |                                |            |             |                                                 |
|                                                     | 5 12 CON                                                            | 0.0.7                                                        | -         | 1                             |                                | a Calendar | L - 18 8.10 | A Contraction of the second                     |
|                                                     | - La consisto (18/6] pm/                                            | S S E I                                                      |           |                               | man 1                          |            | Cry and     | Harris Harris                                   |
|                                                     |                                                                     |                                                              |           | Click                         | on thumb                       | onail to o | display fo  | otprint of in                                   |
|                                                     |                                                                     |                                                              |           |                               |                                |            |             | -                                               |
|                                                     |                                                                     |                                                              |           |                               |                                |            |             |                                                 |
|                                                     |                                                                     |                                                              | _         |                               |                                |            |             |                                                 |
| Archive Ima                                         | gery                                                                |                                                              |           |                               | <u></u> () ×                   |            |             |                                                 |
| 요 Archive Ima                                       | gery                                                                |                                                              |           |                               | © ×                            |            |             |                                                 |
| C Archive Ima                                       | gery<br>E to                                                        |                                                              | Ē         | Resolution                    | O ×                            |            |             |                                                 |
| From                                                | gery                                                                |                                                              | Ē         | Resolution                    | More filters                   |            | G           | In the Ext                                      |
| Archive Ima From Living Libra                       | gery<br>to<br>ry only                                               |                                                              | Ċ         | Resolution                    | Kore filters                   |            | G           | In the Ext<br>can view                          |
| Archive Ima                                         | gery<br>to<br>ry only                                               |                                                              | Ē         | Resolution                    | More filters  sition date (    |            | G           | In the Ext<br>can view<br>in additio<br>above.  |
| Archive Ima                                         | gery<br>To to<br>ry only                                            |                                                              | E<br>Si   | Resolution<br>ort by:↓ Acqui  | More filters  Sition date ( ·  |            | G           | In the Ext<br>can view<br>in additio<br>above.  |
| C Archive Ima                                       | gery<br>to<br>to<br>ty only<br>06 Oct 202<br>Pláinfes               | <b>2</b> 17:09 UTC                                           | Г.<br>Sı  | Resolution<br>ort by: ↓ Acqui | More filters  sition date ( •  |            | G           | In the Ext<br>can view<br>in additio<br>above.  |
| C Archive Ima<br>From<br>Living Libra<br>2339 items | gery<br>to<br>to<br>ry only<br>06 Oct 202<br>Pléiades<br>0.5m k 32° | 2 17:09 UTC<br>0%                                            | S         | Resolution<br>ort by: ↓ Acqui | More filters  isition date ( • |            | G           | In the Ext<br>can view<br>in additio<br>above.  |
| C Archive Ima<br>From<br>Living Libra<br>2339 items | gery                                                                | 2 17:09 UTC                                                  | Si<br>n²) | Resolution<br>ort by:↓ Acqui  | More filters  sition date ( •  |            | G           | In the Ext<br>can view<br>in addition<br>above. |

0 ×

Sort by: 1, Cloud and date

00 1

Image Metadata

Zoom to image

Library)

**Display full resolution (Living** 

 $\bigcirc$ 

AIRBUS OneAtlas Data

15 Sep 2022 16:30 UTC

See by 16" CON

**á** 

In the Extended Archive, user can view low resolution preview, in addition to the options listed above.

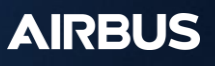

# Living Library: 2 ways to consume data

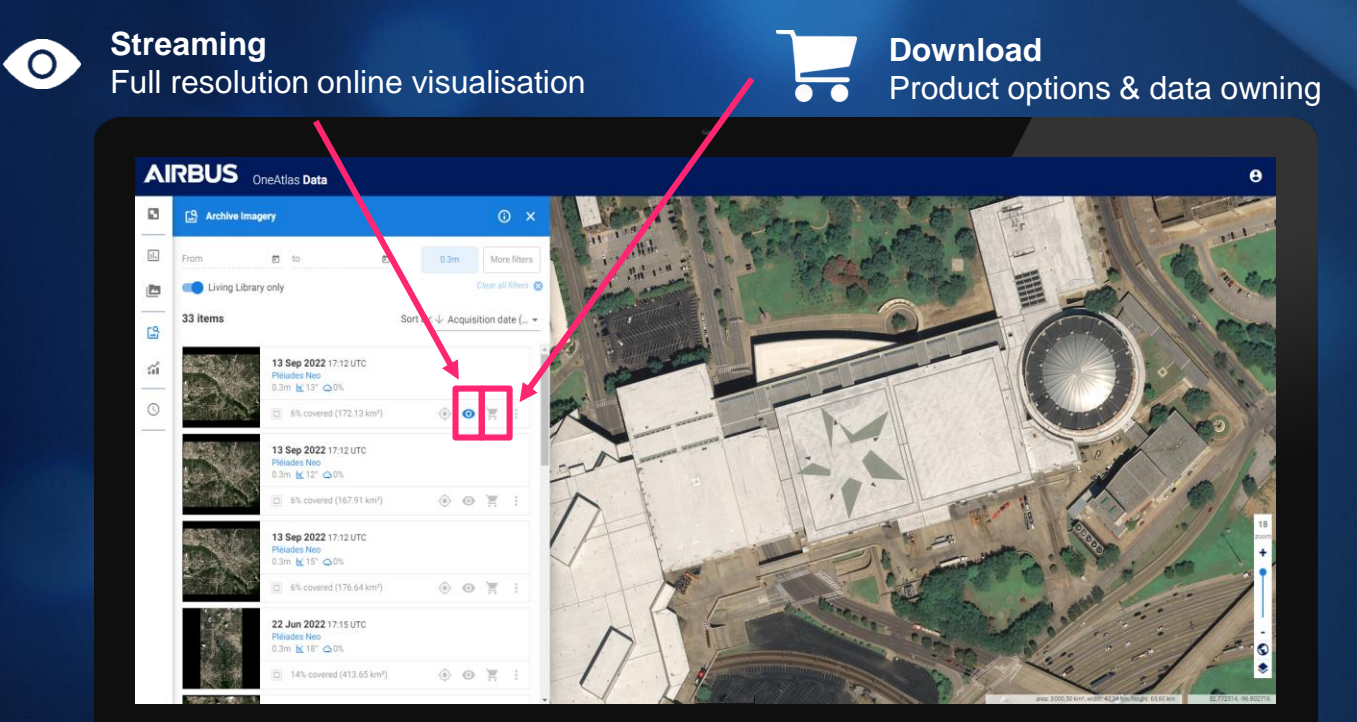

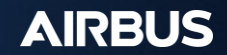

# Living Library: Download product options

| All      | RBUS OneAtlas Data                                                                                                    | е                                                |
|----------|----------------------------------------------------------------------------------------------------|--------------------------------------------------|
|          | ← Image Ordering                                                                                                    | - Price estimation                               |
| <b>.</b> | 788,00 €                                                                                                    | The estimation                                   |
| ۲        | Pliades Neo (0.3m)<br>Au 26, 2023 16:03 UTC                                                                                                    |                                                  |
| 6        | Anger 13 /*<br>Cleart 1%<br>Scener A02, INITAL 22319706481152                                                                                                    |                                                  |
| ជ        | Once confirmed, your image will be processed and delivered in your private Data space.                                                                                                    | Name your order and choose your                  |
| 0        | Production options                                                                                                    | - production options:                            |
|          | Customer reference * Polygon 1                                                                                                    |                                                  |
|          | Geometric processing<br>Ortho:                                                                                                    | Geometric Processing Options                     |
|          | Additional processing<br>Pansharpened 8 bits Display 6-band 🗢                                                                                                    |                                                  |
|          | Product format<br>JPEG 2000                                                                                                    | Band combination + radiometric processing option |
|          | Prejection<br>WGS 84 / Geographic [EPSG/4326]                                                                                                    | Output format                                    |
|          |                                                                                                    |                                                  |
|          | ORDER CANCEL                                                                                                    | Projection options                               |
|          | and the second second se |                                                  |
|          |                                                                                                    |                                                  |

Processing time can take up to a few hours

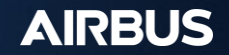

# My Data Menu

#### Find and filter all your orders in *My Data*

- Get more information about your image such as acquisition date, cloud cover, incidence angle and more
- Download your data
- Stream your data
- Delete your data

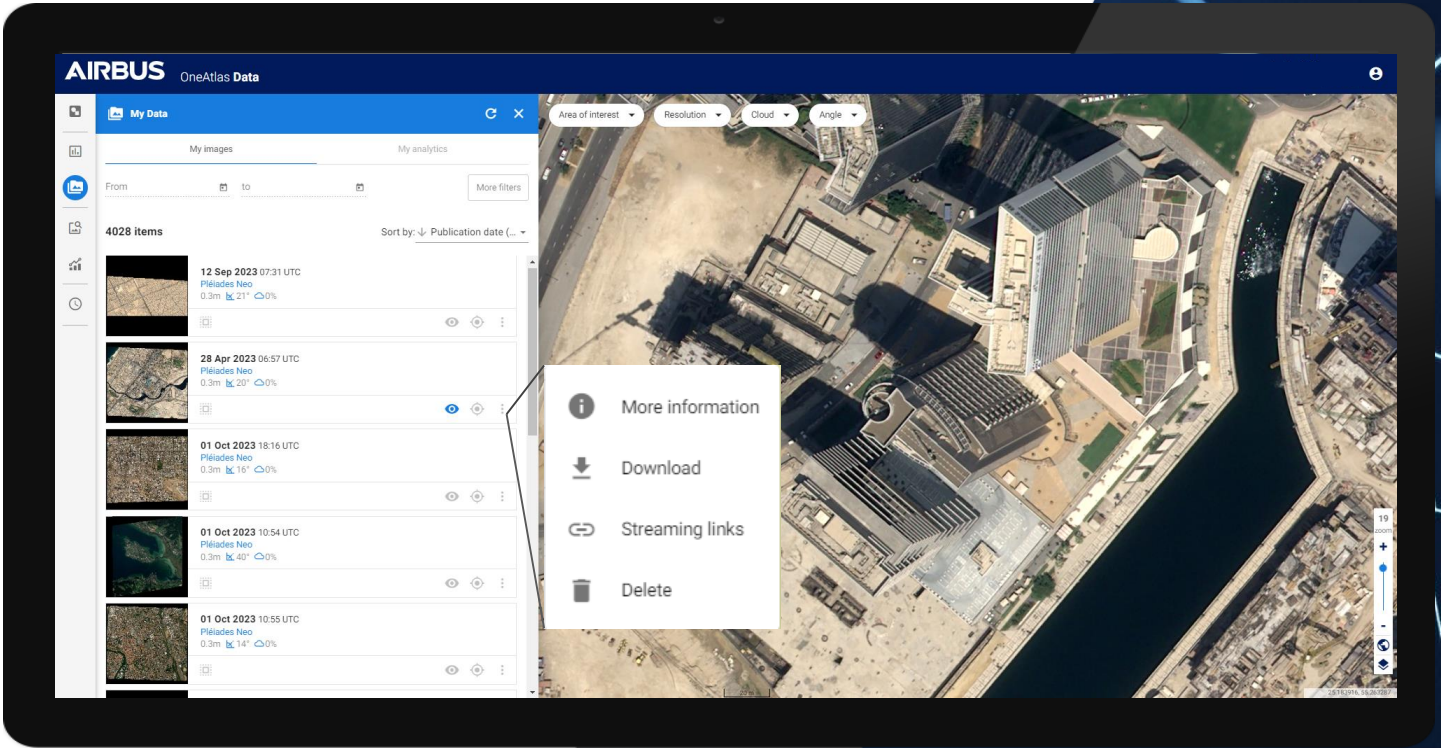

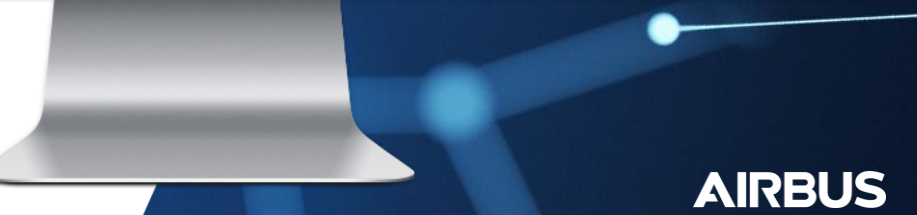

# Global Layers: OpenStreetMap and Basemap

All subscriptions include access to a few global layers which include:

- Global basemap at 10m (payed version to upgrade to full version 1.5m/50c/30cm basemap)
- OpenStreetMap
   An open-source global map
   of the world.

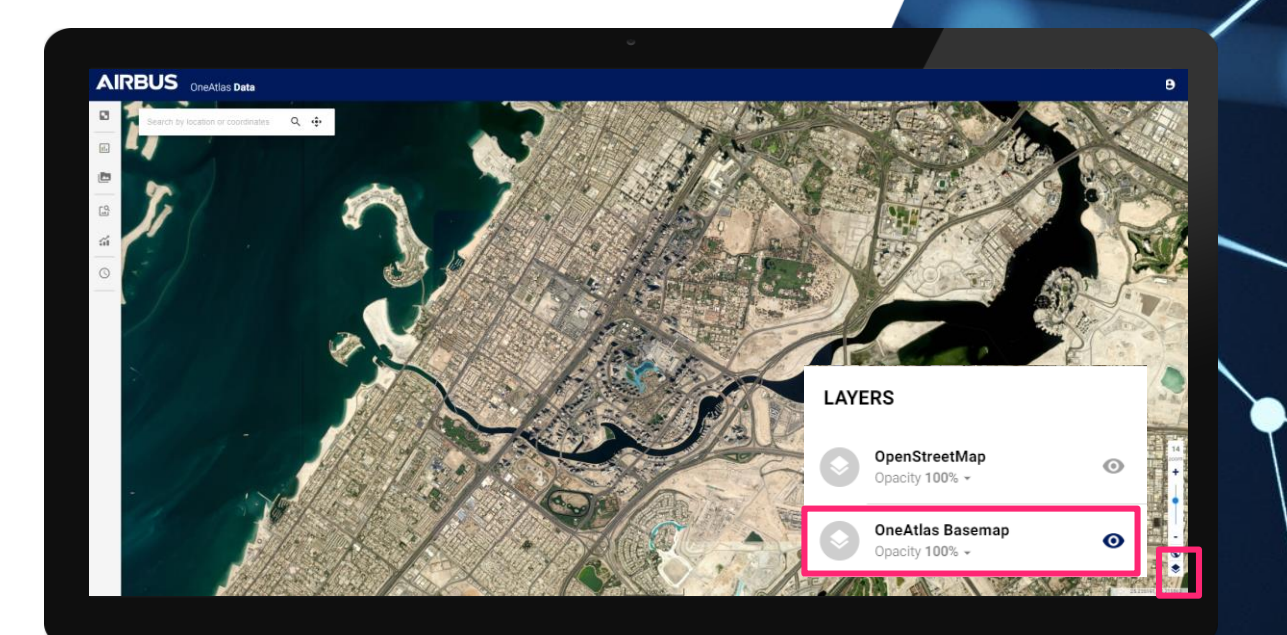

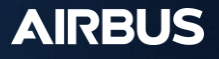